登録済 NDA 番号に NDA の説明を追加する

| Supplier.intel.com                                                                                                    | About Intel Press Room Contact us Registration Site Map Support Company List                                                                                                    | <ul> <li>(冒頭画面)3)</li> <li>次 ばラ 布 効な NDA 番 号のが 空会</li> <li></li></ul>             |
|----------------------------------------------------------------------------------------------------|----------------------------------------------------------------------------------------------------|-----------------------------------------------------------------------------------|
| Home<br>SEIMS<br>- Supplier Products<br>- Intel Contacts<br>- Supplier Training<br>Logout                                                          | Companies These are the companies you have access to. Please click on the company name to drill down to the list of NDAs for the company Id Company Id Company Id XXX Labs inc. 38814 intel corp., corporate-board of directors                                                                                                    | っこさいます。<br>このビデオの目的は、登録済<br>NDA番号にNDAの説明を追加<br>する手順を順にご説明すること<br>です。              |
| (intel Leap ahead                                                                                                    | About Intel Press Room Contact us Registration Site Map Support                                                                                                    | (スライド 4)<br>[NDA List]ページが表示されたら                                                  |
| Supplier.intel.com<br>Home<br>SEINS<br>- Supplier Products<br>- Intel Contacts<br>- Supplier Training<br>Logout<br>IMPORTANT: Use of this site ind | NDA List         Companies ▼ > XXX Labs inc.         Cick on the "Change NDA Description" link to update your NDA description. Click on the NDA Number to drill down to the list of products for the NDA.         NDA Number       Description         04192       Particle Filter Housing         Change NDA Description         inla0084       Change NDA Description         cchange NDA Description         incates assent to our Terms of Uze and Privacy Pelicy . | 、(Change NDA Description) リン<br>クを選択します。<br>初めに、[Supplier Products]リンク<br>を選択します。 |
| IMPORTANT: Use of this site indic                                                                                                    | 6 XXX Lebs inc.<br>38814 intel corp., corporate- board of directors<br>ates assent to our <u>Terms Of Use</u> and <u>Privacy Policy</u> . @2007 Intel Corporation                                                                                                    |                                                                                   |

| Suppler Intel com<br>Suppler Intel com<br>SUPS<br>- Suppler Products<br>- Intel Condacts<br>- Undel Condacts<br>- Undel Condacts<br>- Suppler Prenina<br>Loggett<br>AMPORTANTI Use of this sets of | About Intel     Press Room     Contact us       Registration     Site Map     Support         NDA List   Companies * > XXX Labs inc. Click on the "Change NDA Description" link to update your NDA description. Click on the NDA Number to drill down to the list of products for the NDA.          NDA Number     Description       25132     Particle Filter Housing       25132     Particle Filter Housing       25132     Particle Filter Housing       25132     Change NDA Description       Isla0044     State Cancel       Change NDA Description     Typo in your Description in this field | (スライド 5-A)<br>ここでは、トレーニング用に<br>[Chamber Filter]を説明として入力<br>します。                                                                                                    |
|----------------------------------------------------------------------------------------------------|----------------------------------------------------------------------------------------------------|----------------------------------------------------------------------------------------------------|
| Supplier Intel com<br>Home<br>LESS<br>LOBE Contact<br>LOBE Contact<br>LOBE Contact<br>Contact<br>Exceller Training<br>Leasest                                                                      | About Intel     Press Ream     Contact us       Registration     Site Map     Support       NDA List                                                                                                    | (スライド 5-B)<br>入力を終えたら、[Save]リンクを<br>選択します。                                                                                                    |
| Supplier.intel.com<br>Home<br>Supplier Products<br>Supplier Training<br>Locout                                                                                                    | About Intal     Press Room     Contact us       Registration     Site Map     Support         NDA List   Companies > > XXX Labs inc. Click on the "Change NDA Description" link to update your NDA description. Click on the NDA Number to drill down to the list of products for the NDA.       NDA Number     Description       024352     Particle Filter       024352     Particle Filter       Change NDA Description       ipla0084       Change NDA Description                                                                                                    | <ul> <li>(スライド6)</li> <li>適切な説明を入力すると、その</li> <li>情報が NDA 番号の横に表示され</li> <li>るようになります。</li> <li>これで、登録済 NDA 番号に</li> <li>NDA の説明を追加する手順に関するサプライヤトレーニングを</li> <li>終わります。</li> </ul> |

**Opening Screen:** 

Welcome to this segment of Supplier training.

The goal of this video is to walk you through the process of adding an NDA description to an existing NDA number.

(Slide 2)

You will start by selecting the "Supplier Products" link.

(Slide 3)

Now select the company name that contains the valid NDA number.

(Slide 4) When the NDA list page appears select the "Change NDA Description" link.

(Slide 5-A)

For training purposes I will type in "Chamber Filter" as my description.

(Slide 5-B)

Once you have finished typing go ahead and select the "save" link.

## (Slide 6)

Once you have typed in the appropriate description you will see that your information is listed next to the NDA number.

This concludes this segment of supplier training which is adding an NDA description to an existing NDA number.